# Инструкция по установке ПО Quest II 2.7 SP1 в 64-х разрядных (x64) операционных системах.

#### 1. Установка Microsoft SQL Server 2012 Express SP2

Запустите инсталлятор «SQLEXPR\_x64\_RUS.exe», находящийся на инсталляционном диске ПО Quest II в каталоге \Tools\MSDE2012\

Шаг 1: выберите пункт «Новая установка изолированного экземпляра SQL Server или добавление компонентов к существующей установке».

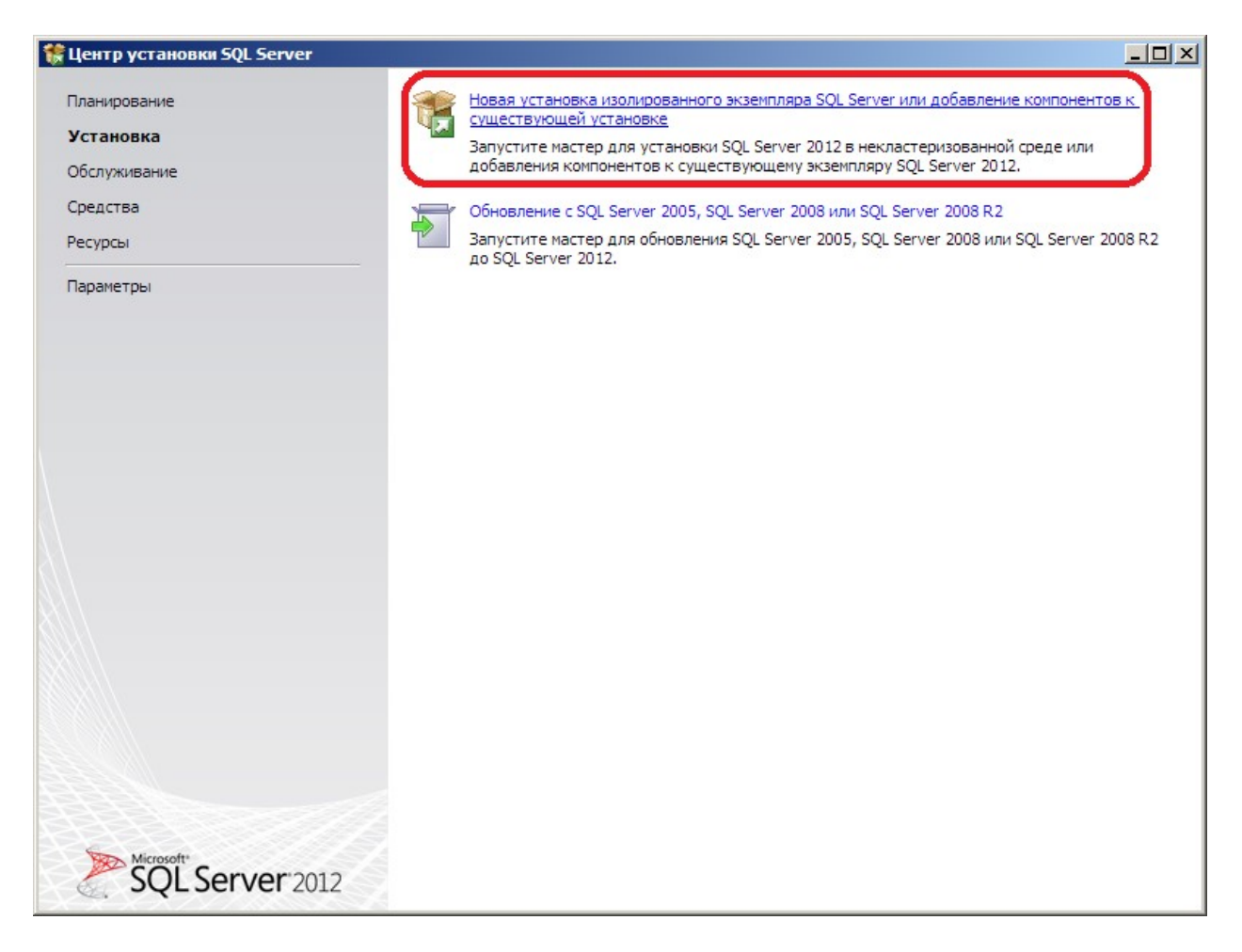

Шаг 2: примите условия лицензионного соглашения и нажмите кнопку «Далее».

| 🎲 Программа установки SQL Serv                                                                                                    | /er 2012                                                                                                    |
|----------------------------------------------------------------------------------------------------|----------------------------------------------------------------------------------------------------|
| Условия лицензии<br>Чтобы установить SQL Server 2<br>обеспечения корпорации Майк                                                                                                    | 012, необходимо принять условия лицензионного соглашения на использование программного<br>срософт.                                                                                                    |
| Правила поддержки установки<br>Условия лицензии<br>Выбор компонентов<br>Правила установки<br>Настройка экземпляра<br>Требования к свободному мест<br>Конфигурация сервера<br>Настройка компонента Databas<br>Отчет об ошибках<br>Правила конфигурации установки<br>Ход выполнения установки<br>Готово | УСЛОВИЯ ЛИЦЕНЗИИ НА ПРОГРАММНОЕ ОБЕСПЕЧЕНИЕ MICROSOFT<br>MICROSOFT SQL SERVER 2012 EXPRESS<br>Настоящие условия лицензии являются соглашением между корпорацией Microsoft (или, в<br>зависимости от места вашего проживания, одним из ее аффилированных лиц) и вами.<br>Прочтите их внимательно. Они применяются к вышеуказанному программному<br>обеспечению, включая носители, на которых оно распространяется (если они есть). Эти<br>условия распространяются также на все<br>• обновления,<br>• дополнительные компоненты,<br>• службы Интернета,<br>• службы технической поддержки |
|                                                                                                    | Копировать<br>Мечатать<br>Я пр <u>и</u> нимаю условия лицензионного соглашения.<br>Передавать данные об использовании компонентов в корпорацию Майкрософт. К <u>т</u> аким данным<br>относятся сведения о конфигурации оборудования и использовании SQL Server и его компонентов.<br><u>Дополнительные сведения см. в заявлении о конфиденциальности Microsoft SQL Server 2012.</u>                                                                                                    |
|                                                                                                    | < <u>Н</u> азад Д <u>а</u> лее > Отмена Справка                                                                                                    |

Шаг 3: изменения параметров не требуется, нажмите кнопку «Далее».

| Программа установки SQL Serv<br>Выбор компонентов                                                                                                    | er 2012                                                                                |                                                                                                    |
|----------------------------------------------------------------------------------------------------|----------------------------------------------------------------------------------------|----------------------------------------------------------------------------------------------------|
| Выберите компоненты Express                                                                                                    | для установки.                                                                         |                                                                                                    |
| Правила поддержки установки<br>Условия лицензии<br><b>Выбор компонентов</b><br>Правила установки<br>Настройка экземпляра<br>Требования к свободному мест<br>Конфигурация сервера<br>Настройка компонента Databas<br>Отчет об ошибках<br>Правила конфигурации установки<br>Ход выполнения установки<br>Готово | Компоненты экземпляра                                                                  | Описание компонента:<br>Конфигурация и работа каждого компонента<br>экземпляра SQL Server отделена от других<br>экземпляров SQL Server. Несколько экземпляров<br>SQL Server могут работать параллельно на одном<br>компьютере.<br>Обядательные условия для выбранных компонентов:<br>Уже установлено:<br>Windows PowerShell 2.0<br>Microsoft .NET Framework 3.5<br>Pаспространяемые пакеты Microsoft Visual Studio 20:<br>Платформа Microsoft .NET Framework 4.0 |
|                                                                                                    | Выделить <u>в</u> се <u>Отменить весь выбор</u><br>Ка <u>т</u> алог общих компонентов: | C: \Program Files \Microsoft SQL Server \                                                                                                    |
|                                                                                                    | каталог оощих компонентов (xdb):                                                       |                                                                                                    |

Шаг 4: выберите пункт «Именованный экземпляр» и укажите имя «SQLEXPRESS» (без кавычек), после чего нажмите кнопку «Далее».

| 🚼 Программа установки SQL Serv                                                                                                    | ver 2012                                                         |                                            |                           |                      | <u>_     ×</u> |
|----------------------------------------------------------------------------------------------------|------------------------------------------------------------------|--------------------------------------------|---------------------------|----------------------|----------------|
| Настройка экземпляр<br>Укажите имя и идентификатор,                                                                                                    | ра<br>для экземпляра SQL Serv                                    | er. Идентификатор экз                      | емпляра будет включен     | в путь установки.    |                |
| Правила поддержки установки<br>Условия лицензии                                                                                                    | <ul> <li>Экземпляр по умол</li> <li>Именованный экзем</li> </ul> |                                            |                           |                      |                |
| Выбор компонентов<br>Правила установки                                                                                                    |                                                                  |                                            |                           |                      |                |
| Настройка экземпляра<br>Требования к свободному мест<br>Конфигурация сервера<br>Настройка компонента Databas<br>Отчет об ошибках<br>Правила конфигурации установки | Идентификатор <u>э</u> кзем<br>Корневой <u>к</u> аталог экз      | пляра: SQLEXPRESS<br>емпляра: C:\Program M | ïles∖Microsoft SQL Servei | 1                    |                |
|                                                                                                    | Каталог SQL Server:<br><u>У</u> становленные экземг              | C:\Program<br>ияры:                        | Files\Microsoft SQL Ser   | ver\MSSQL11.MSSQLSER | VER            |
| Готово                                                                                                    | Имя экземпляра                                                   | Идентификатор<br>экземпляра                | Компоненты                | Выпуск               | Версия         |
|                                                                                                    |                                                                  |                                            |                           |                      |                |
|                                                                                                    |                                                                  |                                            | < <u>Н</u> азад           | <u>Да</u> лее > Отме | на Справка     |

Шаг 5: изменения параметров не требуется, нажмите кнопку «Далее».

| Конфигурация сервер                             | a                                                               |                        |               | 666         |   |
|-------------------------------------------------|-----------------------------------------------------------------|------------------------|---------------|-------------|---|
| Укажите учетные записи служб и                  | конфигурацию параметров сортиро                                 | вки.                   |               |             |   |
| Правила поддержки установки<br>Условия лицензии | Учетные записи служб Параметри<br>Рекомендуется использовать от | ы сортировки           | ой службы SOL | Server.     |   |
| рыоор компонентов<br>Правила установки          | Служба                                                          | Имя учетной записи     | Пароль        | Тип запуска | 3 |
| Настройка экземпляра                            | Ядро СУБД SQL Server                                            | NT Service MSSQLSERVER |               | Авто        | - |
| Требования к свободному мест                    | Обозреватель SQL Server                                         | NT AUTHORITY LOCALSE   |               | Авто        | - |
| Ход выполнения установки<br>Готово              |                                                                 |                        |               |             |   |
| Код выполнения установки<br>Готово              |                                                                 |                        |               |             |   |

Шаг 6: выберите режим проверки подлинности «Смешанный режим (проверка подлинности SQL Server и Windows) и задайте пароль для учетной записи системного администратора SQL Server.

| 🍀 Программа установки SQL Serve                                                                                                    | er 2012                                                                                                    |                               |
|----------------------------------------------------------------------------------------------------|----------------------------------------------------------------------------------------------------|-------------------------------|
| Настройка компонент<br>Задайте режим проверки подли                                                                                                    | а Database Engine<br>нности, администраторов и каталоги данных для компонента Database Engine.                                                                                                    |                               |
| Правила поддержки установки<br>Условия лицензии<br>Выбор компонентов<br>Правила установки<br>Настройка экземпляра<br>Требования к свободному мест<br>Конфигурация сервера<br><b>Настройка компонента Data</b><br>Отчет об ошибках<br>Правила конфигурации установки<br>Ход выполнения установки<br>Готово | Конфигурация сервера Каталоги данных Пользовательские экземпляры FILESTREAM<br>Задайте режим проверки подлинности и администраторов для компонента Database Engine.<br>Режим проверки подлинности<br>© <u>Р</u> ежим проверки подлинности Windows<br>© <u>С</u> мешанный режим (проверка подлинности SQL Server и Windows)<br>Укажите пароль для учетной записи системного администратора SQL Server (sa).<br>Введите пароль:<br>Подтвердите пароль:<br>•••••••<br>Назначьте администраторов SQL Server<br>Test-PC\Test (Test)<br>Добавить текущего пользователя <u>Доб</u> авить <u>Удалить</u> | торы<br>меют<br>іный<br>gine, |
|                                                                                                    | < <u>Н</u> азад Д <u>а</u> лее > Отмена                                                                                                    | Справка                       |

## Шаг 7: изменения параметров не требуется, нажмите кнопку «Далее».

| 髂 Программа установки SQL Serv                                                                                                    | er 2012                                                                                                    |                         |
|----------------------------------------------------------------------------------------------------|----------------------------------------------------------------------------------------------------|-------------------------|
| Отчет об ошибках                                                                                                    |                                                                                                    | 鉸                       |
| Помогите корпорации Майкро                                                                                                    | софт улучшить компоненты и службы SQL Server.                                                                                                    | 粱                       |
| Правила поддержки установки<br>Условия лицензии<br>Выбор компонентов<br>Правила установки<br>Настройка экземпляра<br>Требования к свободному мест<br>Конфигурация сервера<br>Настройка компонента Databas<br><b>Отчет об ошибках</b><br>Правила конфигурации установки<br>Ход выполнения установки<br>Готово | Укажите, какие сведения нужно передавать корпорации Майкрософт автоматически, чтобы улучшить<br>следующие версии SQL Server. Эти параметры являются необязательными. В корпорации Майкрософт эт<br>сведения рассматриваются как конфиденциальные. Корпорация Майкрософт с помощью центра обновле<br>Майкрософт предоставляет обновления, которые изменяют сведения об использовании компонентов. Эт<br>обновления могут загружаться и устанавливаться на компьютер автоматически, в зависимости от параме<br>автоматического обновления.<br><u>Дополнительные сведения см. в заявлении о конфиденциальности Microsoft SQL Server 2012.</u><br><u>Дополнительные сведения см. в заявлении о конфиденциальности Microsoft SQL Server 2012.</u><br><u>Ополнительные сведения о центре обновления Майкрософт и автоматическом обновлении.</u><br>Отправлять отчеты об ошибках Windows и SQL Server в корпорацию Майкрософт или на корпоратива<br>сервер отчетов. Этот параметр применяется только к службам, работающим без вмешательства<br>пользователя. | и<br>ения<br>ги<br>тров |
|                                                                                                    | < <u>Н</u> азад Д <u>а</u> лее > Отмена Спра                                                                                                    | авка                    |

Шаг 8: Установка Microsoft SQL Server 2012 Express SP2 завершена. Нажмите кнопку «Закрыть».

| Программа установки SQL Serv   | er 2012                                                                                                    |                                                                                                    |
|--------------------------------|----------------------------------------------------------------------------------------------------|----------------------------------------------------------------------------------------------------|
| Завершено                      |                                                                                                    |                                                                                                    |
| Установка SQL Server 2012 выпо | олнена успешно с обновлениями продукто                                                                                                    | ув.                                                                                                    |
| Правила поддержки установки    | <u>С</u> ведения об операции установки или во                                                                                                    | эзможных следующих шагах:                                                                                                    |
| Условия лицензии               | Компонент                                                                                                    | Состояние                                                                                                    |
| Выбор компонентов              | 🖉 Службы компонента Database Engine                                                                                                    | Выполнено успешно                                                                                                    |
| Правила установки              | Peпликация SQL Server                                                                                                    | Выполнено успешно                                                                                                    |
| Настройка экземпляра           | 🖉 Браузер SQL                                                                                                    | Выполнено успешно                                                                                                    |
| Гребования к свободному мест   | Moдуль записи SQL                                                                                                    | Выполнено успешно                                                                                                    |
| Сонфигурация сервера           |                                                                                                    |                                                                                                    |
| астройка компонента Databas    |                                                                                                    |                                                                                                    |
|                                |                                                                                                    |                                                                                                    |
|                                | 1                                                                                                    |                                                                                                    |
| правила конфигурации установки |                                                                                                    |                                                                                                    |
| Код выполнения установки       | Сведения:                                                                                                    |                                                                                                    |
| Завершено                      |                                                                                                    |                                                                                                    |
|                                | Просмотр документации по SQI                                                                                                    | _ Server                                                                                                    |
|                                | Установлены только те компоненти<br>SQL Server и управления ею. По у<br>библиотеку в Интернете. После ус<br>библиотек справки для загрузки д<br>сведения см. в разделе <u>Использо</u><br>< <u>http://go.microsoft.com/fwlink/?Lin</u> | ы, которые используются для просмотра документации по<br>молчанию средство просмотра справки использует<br>тановки SQL Server можно использовать диспетчер<br>окументации на локальный компьютер. Дополнительные<br>вание электронной документации по Microsoft SQL Server<br>kID=224683>. |
|                                | Файл сводного журнала был сохранен в<br>C:\Program Files\Microsoft SOL Server\11                                                                                                    | иследующем расположении:<br>LO\Setup Bootstrap\Log\20161011 161127                                                                                                    |
|                                | \Summary Support3 20161011 161127.t                                                                                                    | <u>xt</u>                                                                                                    |
|                                |                                                                                                    | Закрыть Справка                                                                                                    |

### 2. Установка ПО Quest II.

Из корневого каталога инсталляционного диска ПО Quest II запустите файл Setup.exe Шаг 1: выберите пункт «Установить QUEST II 2.7 SP1».

| Copyright @ 1995-2011 SKYROS Corporation. All rights reserved. |  |
|----------------------------------------------------------------|--|
| Установить QUEST II 2.7 SP1 >>                                 |  |
| Документация >>                                                |  |
| Контакты >>                                                    |  |
| Copyright © 1995-2011 SKYROS Corporation. All rights reserved. |  |

Шаг 2: выберите пункт «ПО Quest II без MS SQL Server (обновление, рабочая станция и т.д.)»

\_\_\_\_\_

| Copyright @ 1995-2011 SKYROS Corporation. All rights reserved.                                                             |       |
|----------------------------------------------------------------------------------------------------|-------|
| Выбор комплекта установки                                                                                                  |       |
| ПО Quest II + MS SQL Server (полная установка) >><br>ПО Quest II без MS SQL Server (обновление, рабочая станция и m.d.) >> |       |
| < Назад                                                                                                    | Выход |

Шаг 3: установите .NET Framework 1.1 и его дополнительные компоненты

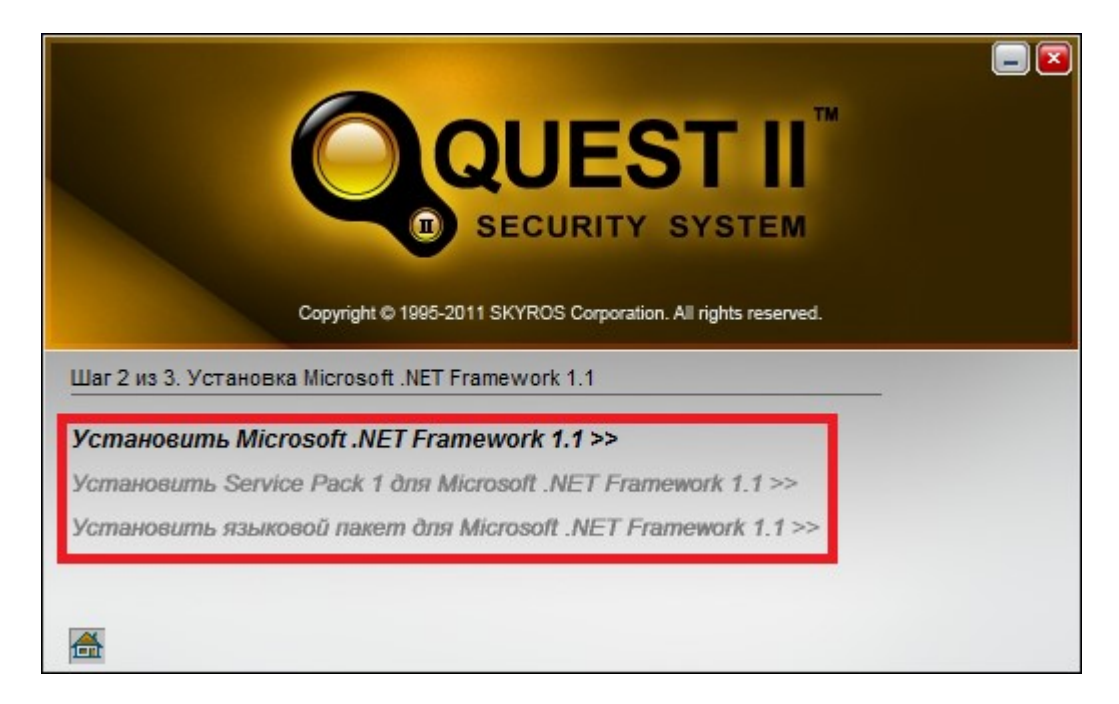

Важно! При установке Microsoft .NET Framework 1.1 и его компонентов возможно появление предупреждений от помощника по совместимости.

| 📻 Помощник по совместимости программ                                                                                                    | ×  |
|----------------------------------------------------------------------------------------------------|----|
| У этой программы есть известные проблемы совместимости                                                                                                    |    |
| Проверить, нет ли известного решения проблемы на веб-сайте Майкрософт. Если решение будет найдено, Windows<br>автоматически отобразит веб-сайт с инструкциями по решению проблемы. |    |
| Программа: Microsoft .NET Framework 1.1<br>Издатель: Microsoft<br>Размещение: Нет данных                                                                                           |    |
| Для этой программы известна несовместимость со службами IIS на данной платформе.                                                                                                   |    |
| <ul> <li>▲ Скрыть подро<u>б</u>ности</li> <li>Поиск решений в Интернете</li> <li>Вольше не показывать это сообщение</li> </ul>                                                     | на |

В случае появления данного предупреждения нажмите кнопку «Запуск программы» и продолжите инсталляцию.

Шаг 4: выберите пункт «Установить Quest II версия 2.7 SP1».

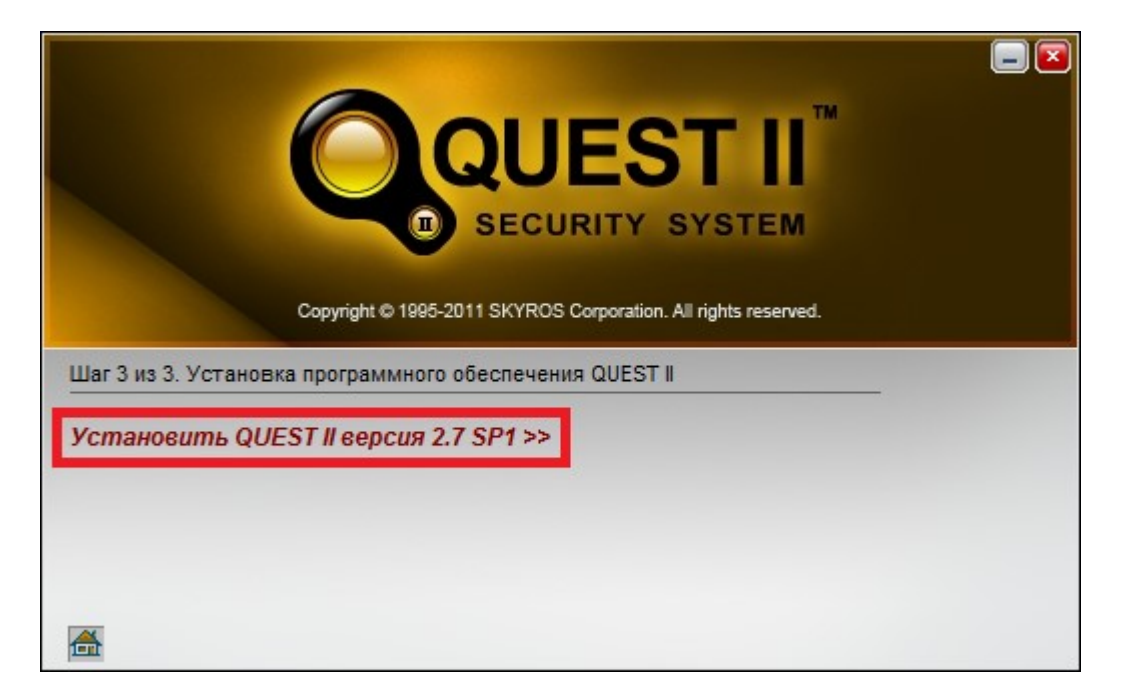

Шаг 5: изменения параметров не требуется, нажмите кнопку «Далее».

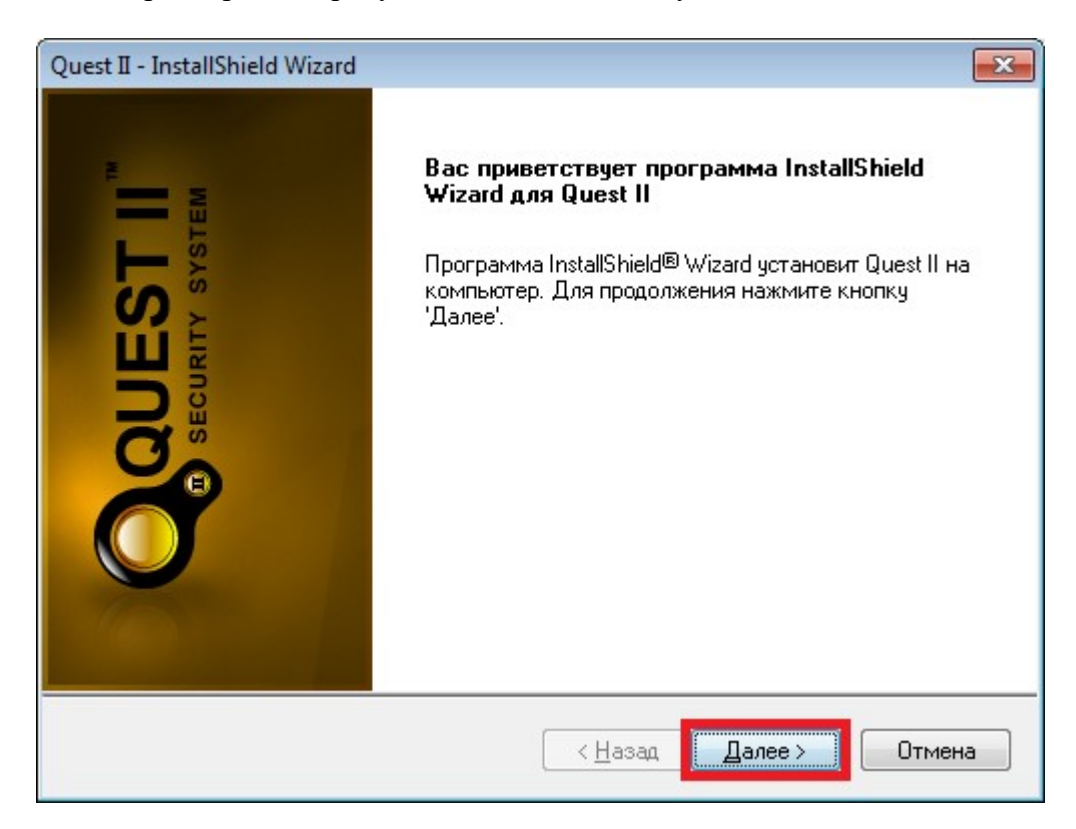

Шаг 6: примите условия лицензионного соглашения и нажмите кнопку «Далее».

| Quest II - InstallShield Wizard                                                                                                    |   |
|----------------------------------------------------------------------------------------------------|---|
| Лицензионное соглашение<br>Внимательно прочитайте лицензионное соглашение.                                                                                                    | , |
| Лицензионное соглашение на использование программы для<br>ЭВМ (далее программное обеспечение - ПО) конечным<br>пользователем         ВАЖНО: Внимательно прочтите Лицензионное соглашение<br>на использование программы для ЭВМ (далее -<br>Лицензионное соглашение, или Соглашение) перед началом<br>использования, в том числе установкой, копированием,<br>инсталляцией ПО. Вскрытие упаковки, установка или иное<br>использование данного ПО означают, что Вы прочли текст<br>настоящего Соглашения, поняли его и принимаете все<br>условия данного Лицензионного соглашения |   |
| InstallShield — Стмена                                                                                                    |   |

Шаг 7: выберите вид установки «Выборочная» и нажмите кнопку «Далее».

| Quest II - InstallShield            | Nizard 💌                                                                 |
|-------------------------------------|--------------------------------------------------------------------------|
| Вид установки<br>Выберите вид устан | новки.                                                                   |
| Выберите нужный в                   | зид установки и нажмите кнопку 'Далее'.                                  |
| 🔘 Полная                            | Все компоненты системы устанавливаются локально на данном<br>компьютере. |
| 🔘 Рабочая станция                   | Устанавливается только один компонент системы - рабочая<br>станция.      |
| Выборочная                          | Компоненты системы устанавливаются и конфигурируются<br>выборочно.       |
| InstallShield ———                   |                                                                          |
|                                     | < Назад Далее > Отмена                                                   |

Шаг 8: выберите папку для установки ПО Quest II и нажмите кнопку «Далее».

| Quest II - InstallShield Wizard                                                                                                    |
|----------------------------------------------------------------------------------------------------|
| Выбор папки назначения<br>Укажите папку, в которую будут установлены файлы.                                                                                    |
| Программа установки установит Quest II в следующую папку.                                                                                                    |
| Нажмите кнопку 'Далее', чтобы выполнить установку в эту папку. Чтобы<br>выполнить установку в другую папку, нажмите кнопку 'Обзор' и выберите нужную<br>папку. |
| Конечная папка<br>C:\Program Files\Skyros\Quest II\<br>О <u>б</u> зор                                                                                          |
| nstallShield                                                                                                    |
|                                                                                                    |

Шаг 9: изменения параметров не требуется, нажмите кнопку «Далее».

| Quest II - InstallShield Wizard                                                                                                    | <b>X</b>                                                                                                    |
|----------------------------------------------------------------------------------------------------|----------------------------------------------------------------------------------------------------|
| Выбор компонентов<br>Выберите компоненты для установки.                                                                                                    |                                                                                                    |
| Выберите компоненты для установки и снимите<br>которые не нужно устанавливать.<br>✓ Сервер устройств Quest<br>✓ База данных<br>✓ Рабочая станция<br>✓ Сервер бизнес-логики<br>✓ Сервер бизнес-логики<br>✓ Сонвертер Б.Д. "Omega"<br>✓ Документация | е Флажок рядом с теми компонентами,<br>Описание<br>Компонент осуществляет<br>обмен данными между<br>программным комплексом<br>и аппаратурой<br>(контроллерами доступа<br>Quest) |
| Гребуется 135,59 МВ пространства на диске С<br>Свободно 15824,65 МВ пространства на диске С<br>InstallShield                                                                                                    | <u>Н</u> азад Далее > Отмена                                                                                                    |

Шаг 10: В диалоге «Создать и использовать базу данных с параметрами по умолчанию на текущем компьютере» выберите «Нет».

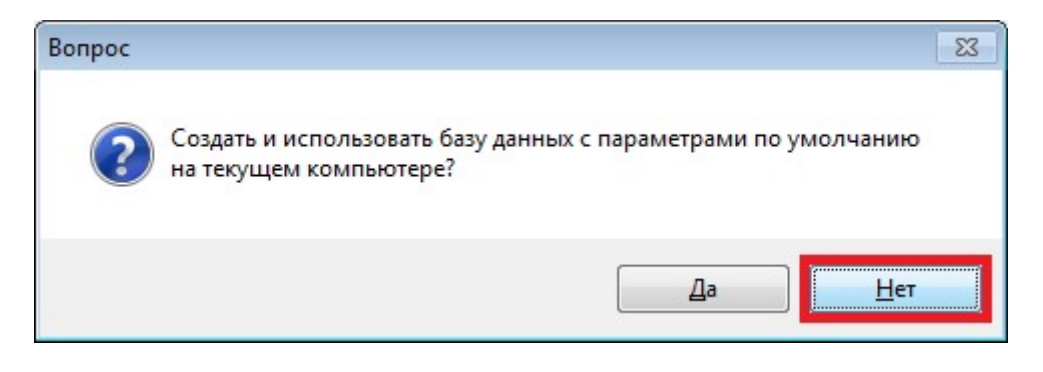

### Шаг 11: нажмите кнопку «Обзор»

| Quest II - InstallShield                               | Wizard                                                                                                    |
|--------------------------------------------------------|----------------------------------------------------------------------------------------------------|
| Database Server<br>Select database se                  | rver and authentication method                                                                                                    |
| Выберите сервер<br>данных системы.<br>создания базы не | т<br>СУБД (MS SQL Server или MSDE), на котором будет создана база<br>Укажите способ авторизации и пароль для доступа к серверу - для<br>юбходимы права администратора SQL-сервера. |
| <u>С</u> ервер базы данн<br>TEST-PC\QuestS(            | ых:<br>J. Server – Пбоор                                                                                                    |
| Подключение:                                           |                                                                                                    |
| Проверка по                                            | длинности средствами Windows                                                                                                    |
| 🧿 Проверка по                                          | длинности SQL-сервером (имя/пароль)                                                                                                    |
| <u>L</u> ogin ID:                                      | sa                                                                                                    |
| <u>P</u> assword:                                      | •••••                                                                                                    |
| stallShield ———                                        |                                                                                                    |
| <u>P</u> assword:<br>InstallShield ————                | < <u>Н</u> азад Далее > Отмен                                                                                                    |

Шаг 12: в диалоге «Обзор – сервер баз данных» выберите MS SQL сервер, установленный в п.1 инструкции и нажмите кнопку «ОК».

| Обзор - сервер баз данных 💽                                                                  |  |  |
|----------------------------------------------------------------------------------------------|--|--|
| В следующем списке серверов выберите сервер<br>базы данных, который необходимо использовать. |  |  |
| (local)\SQLEXPRESS                                                                           |  |  |
|                                                                                              |  |  |
|                                                                                              |  |  |
| Отмена                                                                                       |  |  |

Шаг 13: выберите «Проверка подлинности SQL-сервером (имя/пароль)» и в поле «Password» укажите пароль для пользователя «sa» (без кавычек), который был задан на шаге 6 установки MS SQL Server 2012 Express SP2

| Quest II - InstallShield                                    | Wizard                                                                                                    |
|-------------------------------------------------------------|----------------------------------------------------------------------------------------------------|
| Database Server                                             | ver and authentication method                                                                                                    |
|                                                             |                                                                                                    |
| Выберите сервер (<br>данных системы, §<br>создания базы нес | СУБД (MS SQL Server или MSDE), на котором будет создана база<br>Јкажите способ авторизации и пароль для доступа к серверу - для<br>обходимы права администратора SQL-сервера. |
|                                                             |                                                                                                    |
| Подключение:<br><u>Подключение:</u>                         | илинности средствами Windows                                                                                                    |
| 💿 Проверка под                                              | илинности SQL-сервером (имя/пароль)                                                                                                    |
| <u>L</u> ogin ID:                                           | sa                                                                                                    |
| Password:                                                   | •••••                                                                                                    |
| Instalionielo ————                                          | < <u>Н</u> азад Далее > Отмена                                                                                                    |

Шаг 14: изменения параметров не требуется, нажмите кнопку «Далее».

| uest II - InstallShield Wizard                                                                   |                                                                                                    | × |
|--------------------------------------------------------------------------------------------------|----------------------------------------------------------------------------------------------------|---|
| Начало копирования файлов                                                                        | C                                                                                                    |   |
| Просмотрите настройки перед ко                                                                   | опированием файлов.                                                                                                    | 6 |
| Программа установки располага<br>программных файлов. Чтобы про<br>'Назад'. Если выбраны нужные н | ет всеми данными для начала копирования<br>осмотреть или изменить настройки, нажмите кнопку<br>астройки, нажмите кнопку 'Далее', чтобы начать | у |
| Гекущие установки:                                                                               |                                                                                                    |   |
| С:\Program Files\Skyros\Quest II\                                                                | 1                                                                                                    |   |
| Выбранные компоненты:                                                                            |                                                                                                    |   |
| Сервер устройств Quest                                                                           |                                                                                                    |   |
| База данных<br>Рабочая станция                                                                   |                                                                                                    |   |
| Сервер бизнес-логики                                                                             |                                                                                                    |   |
| Конвертер БД "Umega"<br>Документация                                                             |                                                                                                    | _ |
|                                                                                                  | *                                                                                                    |   |
|                                                                                                  |                                                                                                    |   |
| stallShield                                                                                      |                                                                                                    |   |
|                                                                                                  | < Назад Далее > Отмена                                                                                                    | • |
|                                                                                                  |                                                                                                    |   |

Шаг 15: Выберите пункт «Да, перегрузить компьютер сейчас» и нажмите кнопку «Готово». Компьютер перезагрузится. Инсталляция ПО Quest II завершена.

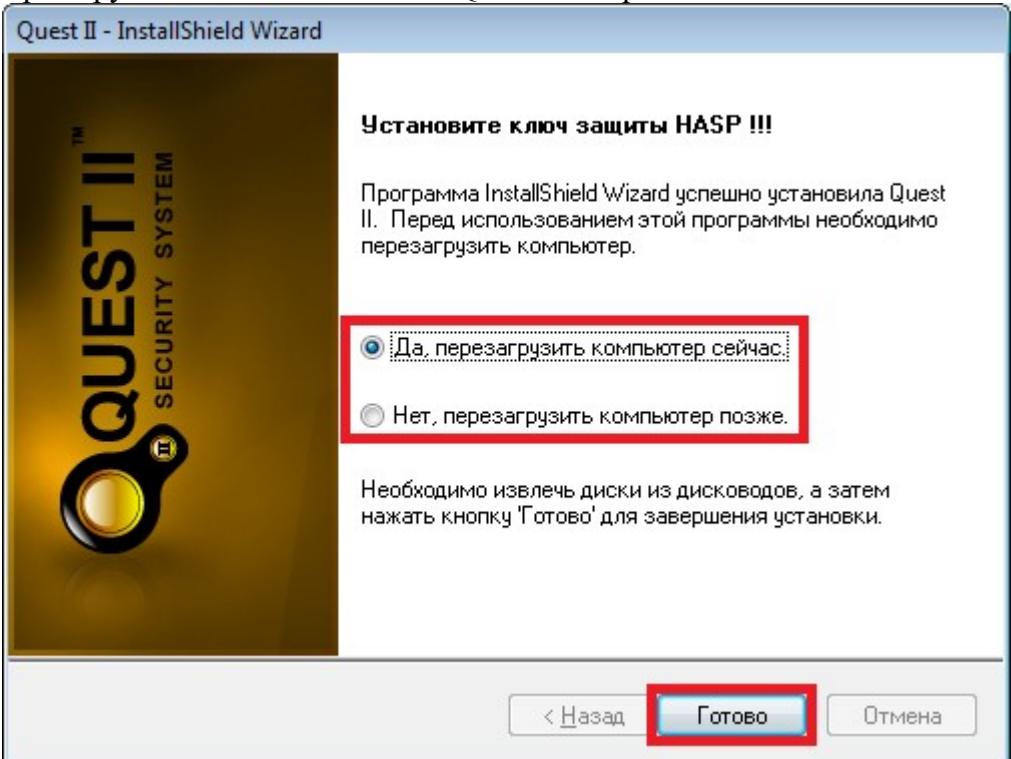